# คู่มือการใช้งานระบบแจ้งซ่อมออนไลน์

#### 1.เข้าเว็บไซด์ <u>http://203.157.108.3/pathum/2020</u>

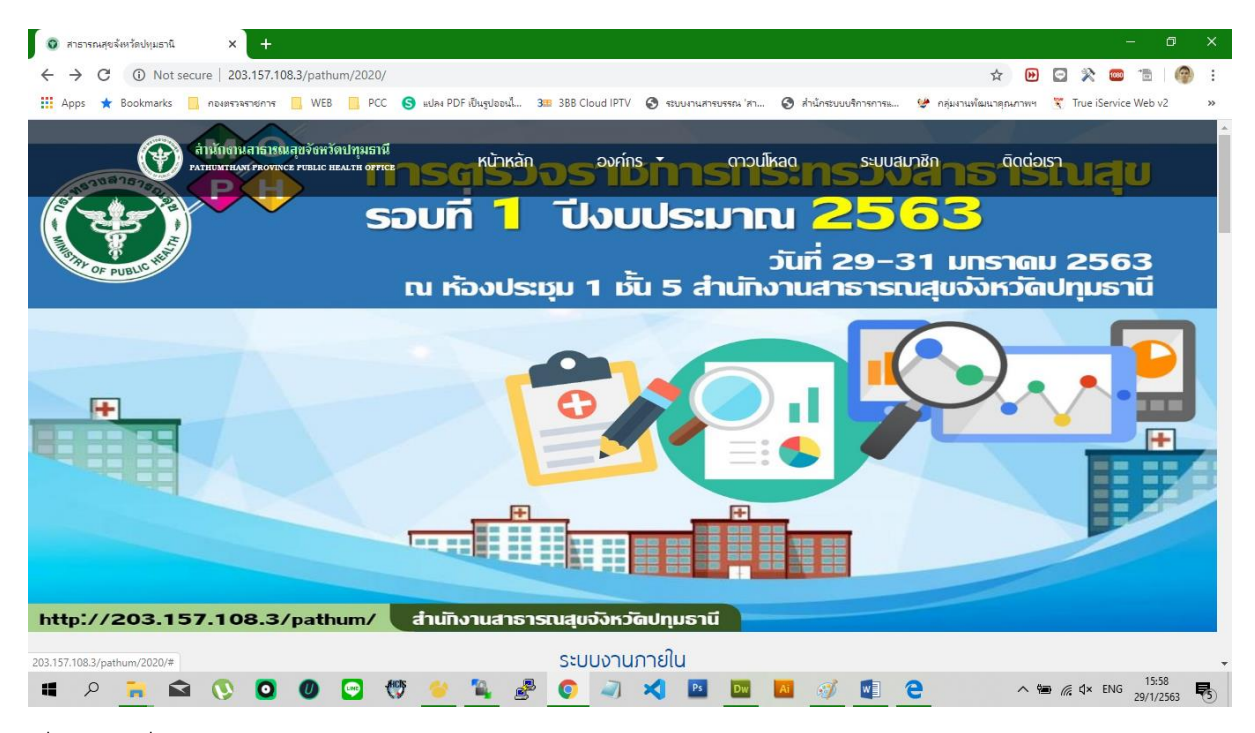

เลื่อนลงมาที่ ระบบงานภายใน

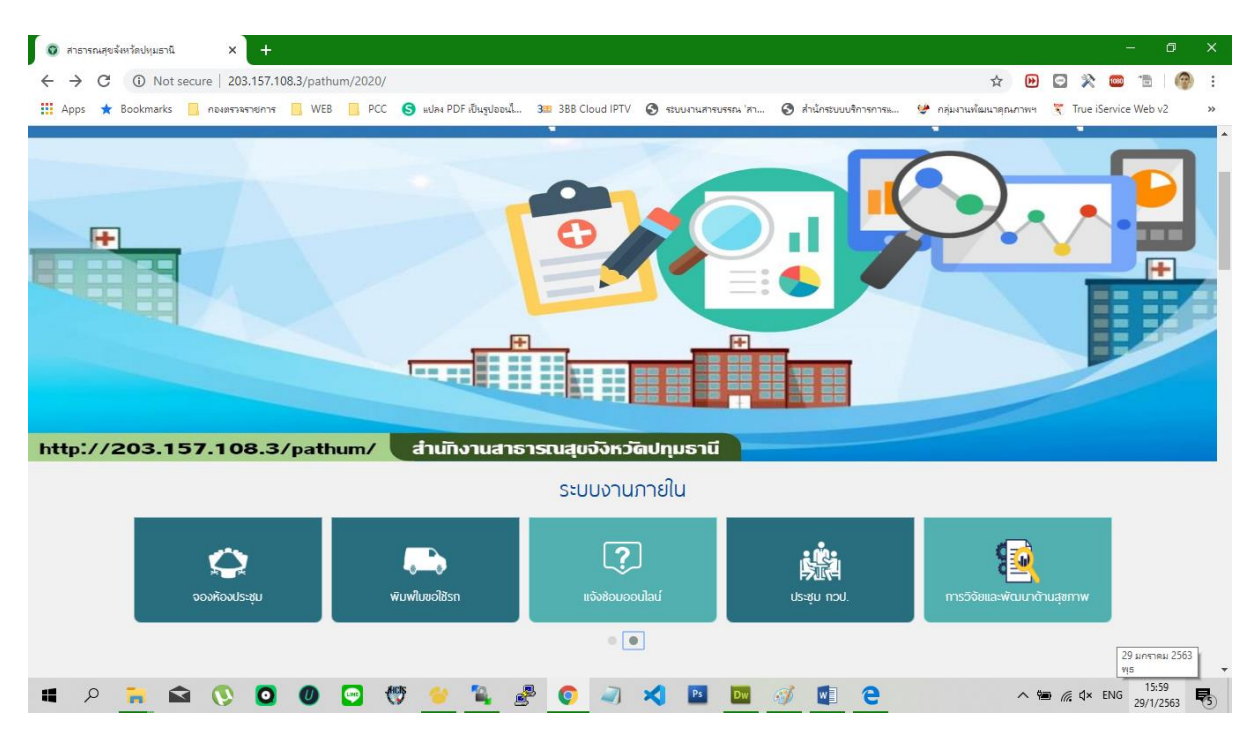

#### จากนั้น เลือกที่ แจ้งซ่อมออนไลน์

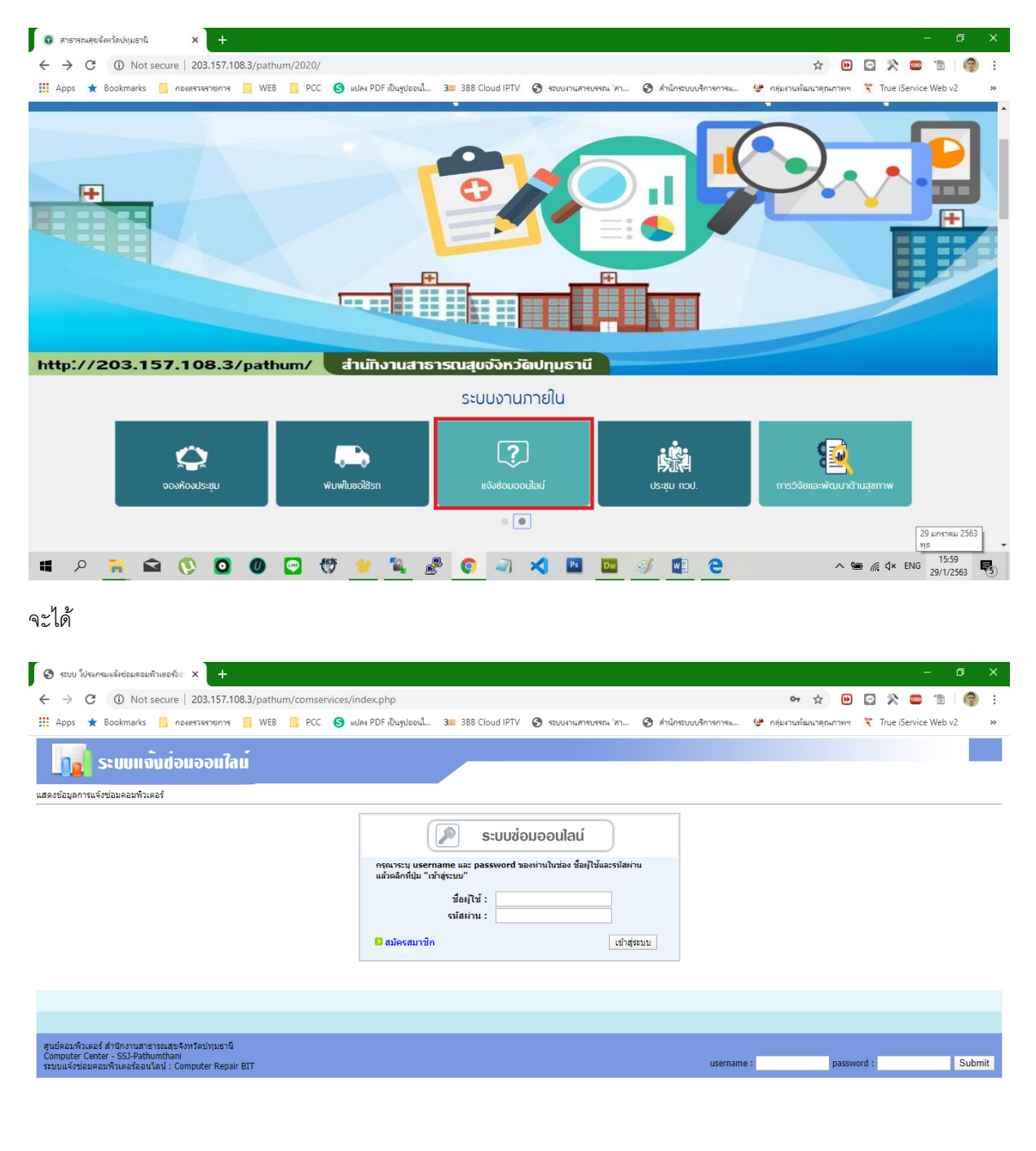

| - | Q | - | 0 | 0 | 0 | 9 | t 🖑 | ۵. | 2 | 0 | - | × | Ps | Dw | Ai | Ì | ∧ 🖮 🦟 ⊄× ENG 15:10<br>29/1/2563 😽 |
|---|---|---|---|---|---|---|-----|----|---|---|---|---|----|----|----|---|-----------------------------------|

### 2.สมัครสมาชิก หากยังไม่มีรหัสผู้ใช้งาน

| 🔕 รรยบ โปรแกรมแจ้งช่วยเตอมทำเตอร์อะ X 🕂                                                                                                    | - 0 >                                            |  |  |  |  |  |  |  |  |  |  |  |  |  |
|----------------------------------------------------------------------------------------------------|--------------------------------------------------|--|--|--|--|--|--|--|--|--|--|--|--|--|
| ← → C ③ Not secure   203.157.108.3/pathum/comservices/index.php                                                                                                    | 🕶 🚖 🕑 🖸 💥 🚥 🛅 🍘                                  |  |  |  |  |  |  |  |  |  |  |  |  |  |
| 🏥 Apps ★ Bookmarks 📒 กองตรวจราชการ 📃 WEB 📒 PCC 🥱 แปลง PDF เป็นรูปออนไ 338 388 Cloud IPTV 🤣 ร่อบมานสารบรรณ ไสา 🔇 สำนักร่อมขนริการการแ                                              | 🐓 กลุ่มงานพัฒนาดุณภาพฯ  🦉 True iService Web v2 🔷 |  |  |  |  |  |  |  |  |  |  |  |  |  |
| า ระบบแจ้มช่อมออนใลน์                                                                                                    |                                                  |  |  |  |  |  |  |  |  |  |  |  |  |  |
| เดงข้อมูลการแจ้งข้อมคอมพิวเตอร์                                                                                                    |                                                  |  |  |  |  |  |  |  |  |  |  |  |  |  |
| ระบบช่อมออนไลน์<br>กรณระบุ username และ password ของหานใหว่อง ชื่อผู้ใช้และรงโลค่าน<br>แล้วอลึกที่ปุ่ม "เข้าสู่ระบบ"<br>ชื่อผู้ใช้ :<br>รงโล่ค่าน :<br>เข้าสู่ระบบ<br>เข้าสู่ระบบ |                                                  |  |  |  |  |  |  |  |  |  |  |  |  |  |
|                                                                                                    |                                                  |  |  |  |  |  |  |  |  |  |  |  |  |  |
|                                                                                                    |                                                  |  |  |  |  |  |  |  |  |  |  |  |  |  |
| สูบปลอมพามครัส สามักงานสารทรมสุขจังหวัสงานอาน<br>Computer Center - SSJ-Pathumbani<br>ระบบแจ้งข่อมคอมพิวเตอร์ออนไลน์ : Computer Repair BIT username                                | e : password : Submit                            |  |  |  |  |  |  |  |  |  |  |  |  |  |
|                                                                                                    |                                                  |  |  |  |  |  |  |  |  |  |  |  |  |  |
|                                                                                                    |                                                  |  |  |  |  |  |  |  |  |  |  |  |  |  |
|                                                                                                    |                                                  |  |  |  |  |  |  |  |  |  |  |  |  |  |

# 🔎 🚬 📾 🔇 🧿 🖉 😁 🐯 🗳 🄽 🧬 💽 🔍 🗶 📴 🧾 🖉 💆 🔗

# 2.1 กรอกข้อมูลผู้ใช้งานให้ครบทุกช่อง

| 📀 รบบ โปรแกรมแจ้งช่อมดอมพิวเตอร์อะ 🗙 📀 รบบ โปรแกรมแจ้งช่อมดอมพิวเตอร์อะ 🗙                 | +                                                                                                    | - 0 ×                             |  |  |  |  |  |  |  |  |  |  |  |  |  |
|-------------------------------------------------------------------------------------------|----------------------------------------------------------------------------------------------------|-----------------------------------|--|--|--|--|--|--|--|--|--|--|--|--|--|
| $\leftrightarrow$ $\rightarrow$ C (i) Not secure   203.157.108.3/pathum/comservices/addme | nber.php                                                                                                    | 🖈 🕑 🖸 💸 🚥 🛅 🖗 :                   |  |  |  |  |  |  |  |  |  |  |  |  |  |
| 🗰 Apps ★ Bookmarks 📒 กองเทราจรายการ 📒 WEB 📙 PCC 🔇 แปลง PD                                 | Apps ★ Bookmarks 🧧 กองสราจราชการ 🧧 WEB 🧧 PCC 🥵 อย่อง PDF เป็นรูปของนี้ 388 388 Cloud IPTV 📀 รรบบานสารบรรณ ัสา 📀 สำนักรบบบริการการแ 🤇 |                                   |  |  |  |  |  |  |  |  |  |  |  |  |  |
|                                                                                           | แบบฟอร์มการสมัครสมาชิก                                                                                                    |                                   |  |  |  |  |  |  |  |  |  |  |  |  |  |
| รายละเอียดผู้สมัคร                                                                        |                                                                                                    |                                   |  |  |  |  |  |  |  |  |  |  |  |  |  |
|                                                                                           |                                                                                                    |                                   |  |  |  |  |  |  |  |  |  |  |  |  |  |
| เลขประจำตัวประ                                                                            | าชน: <mark>เลขบัตรประชาชน</mark> กรอกเฉพาะตัวเลขเท่านั้น **                                                                          |                                   |  |  |  |  |  |  |  |  |  |  |  |  |  |
| ต่านำห                                                                                    | ชื่อ : 🔄 - เลือก - 🔹 **                                                                                                    |                                   |  |  |  |  |  |  |  |  |  |  |  |  |  |
|                                                                                           | ชื่อ :                                                                                                    |                                   |  |  |  |  |  |  |  |  |  |  |  |  |  |
| นา                                                                                        | ina : **                                                                                                    |                                   |  |  |  |  |  |  |  |  |  |  |  |  |  |
| ต่า                                                                                       | หน่ง : 🔄 - กรุณาเลือกดำแหน่ง - 💿 💌                                                                                                   |                                   |  |  |  |  |  |  |  |  |  |  |  |  |  |
| L                                                                                         | **                                                                                                    |                                   |  |  |  |  |  |  |  |  |  |  |  |  |  |
| E                                                                                         | mail : **                                                                                                    |                                   |  |  |  |  |  |  |  |  |  |  |  |  |  |
| na                                                                                        | งาน: - กรุณาเลือกกลุ่มงาน -                                                                                                    |                                   |  |  |  |  |  |  |  |  |  |  |  |  |  |
| เบอร์โทรศัพท์ม                                                                            | ปใน: ▼ กรอกเฉพาะด้วเลขเท่านัน **                                                                                                    |                                   |  |  |  |  |  |  |  |  |  |  |  |  |  |
| เบอรโทรสพท                                                                                | กรอกเฉพาะส่วเลขเทานั้น                                                                                                    |                                   |  |  |  |  |  |  |  |  |  |  |  |  |  |
|                                                                                           | สมัคร Reset                                                                                                    |                                   |  |  |  |  |  |  |  |  |  |  |  |  |  |
|                                                                                           |                                                                                                    |                                   |  |  |  |  |  |  |  |  |  |  |  |  |  |
|                                                                                           |                                                                                                    |                                   |  |  |  |  |  |  |  |  |  |  |  |  |  |
|                                                                                           |                                                                                                    |                                   |  |  |  |  |  |  |  |  |  |  |  |  |  |
|                                                                                           |                                                                                                    |                                   |  |  |  |  |  |  |  |  |  |  |  |  |  |
|                                                                                           |                                                                                                    |                                   |  |  |  |  |  |  |  |  |  |  |  |  |  |
|                                                                                           |                                                                                                    |                                   |  |  |  |  |  |  |  |  |  |  |  |  |  |
|                                                                                           |                                                                                                    |                                   |  |  |  |  |  |  |  |  |  |  |  |  |  |
|                                                                                           |                                                                                                    |                                   |  |  |  |  |  |  |  |  |  |  |  |  |  |
| 📲 🔎 🐂 🕋 🔇 🖸 🖉 🧐 🥙                                                                         | °, 🛃 💽 🥥 刘 🔯 🔤 🔤 🚳                                                                                                    | ∧ 📾 🦟 ⊄× ENG 15:11<br>29/1/2563 📢 |  |  |  |  |  |  |  |  |  |  |  |  |  |

3.นำรหัสผู้ใช้งานและรหัสผ่าน มาเข้าสู่ระบบแจ้งซ่อมออนไลน์

ซึ่งระบบจะกำหนดให้ คือ รหัสผู้ใช้งานจะเป็น เลขบัตรประชาชน รหัสผ่าน จะเป็นเลขบัตรประชาชน 6 หลักท้าย

| 📀 ระบบ โปรแกรมแล้งช่อมดอมพิวเตอร์ออ 🗙 🕂                                                                                                    |                                                                                                    | - 0 X                                                          |  |  |  |  |  |  |  |  |  |  |  |  |
|----------------------------------------------------------------------------------------------------|----------------------------------------------------------------------------------------------------|----------------------------------------------------------------|--|--|--|--|--|--|--|--|--|--|--|--|
| ← → C ▲ Not secure   203.157.108.3/pathum/comservices/                                                                                         | index.php                                                                                                    | 🕶 ☆ 🕑 🖸 🞘 🚥 🛅 🖗 🗄                                              |  |  |  |  |  |  |  |  |  |  |  |  |
| 🔛 Apps ★ Bookmarks 📙 אראשאיזאיזאיזאיז 🧾 WEB 📙 PCC 🥵 א                                                                                          | ะปลง PDF เป็นรูปออนไ 388 Sloud IPTV 🥝 ระบบงานสารบรรณ 'สา 🎯 สำนักระบบ                                                                                                    | เปริการการน 🐓 กลุ่มงานพัฒนาดุณภาพฯ  🤻 True iService Web v2 🛛 » |  |  |  |  |  |  |  |  |  |  |  |  |
| ระบบแจ้งต่อแออนใลน์                                                                                                    |                                                                                                    |                                                                |  |  |  |  |  |  |  |  |  |  |  |  |
| แลงข้อมูลการแจ้งช่อมดอมพีวเตอร์                                                                                                    |                                                                                                    |                                                                |  |  |  |  |  |  |  |  |  |  |  |  |
|                                                                                                    | ระบบช่อมออนไลน์           กรุณาระบบระตาสตะ และ password ของก่านในช่อง ขึ่อผู้ใช้และราโฮง่าน<br>แต่อดลิกซ์ปุ่ม "เข้าสุระบบ"           ชื่อผู้ไร้ :           ชื่อผู้ไร้ :           ราโปรงการการการการการการการการการการการการการก |                                                                |  |  |  |  |  |  |  |  |  |  |  |  |
|                                                                                                    |                                                                                                    |                                                                |  |  |  |  |  |  |  |  |  |  |  |  |
|                                                                                                    |                                                                                                    |                                                                |  |  |  |  |  |  |  |  |  |  |  |  |
| สูบบัคอมพิวเตอร์ สำนักงานสายารณสุขจังหรือป่าหยานี<br>Computer Center - SSI-Pathumthani<br>ระบบแจ้งช่อมคอมพิวเตอร์ออนไลน์ : Computer Repair BIT |                                                                                                    | username : password : Submit                                   |  |  |  |  |  |  |  |  |  |  |  |  |
|                                                                                                    |                                                                                                    | 1912                                                           |  |  |  |  |  |  |  |  |  |  |  |  |
| 📲 🔎 💽 🚺 🖬 📢                                                                                                    | 🍯 🍬 💣 💽 🔍 🗶 🔛 🔤 🚳                                                                                                    | ^ ₩ @ ↓× ENG 29/1/2563                                         |  |  |  |  |  |  |  |  |  |  |  |  |

# 4.เมื่อเข้าสู่ระบบได้แล้ว จะได้ตาม ภาพ

| 🕄 ຈະບບ ໂປຈແກຈມແຈ້ນ             | เช่อมคอมพิวเตอร์ออ 🗙                                                                                                    | +            |     |                    |                                                        |                                    |                             |                         |                               | - 0 X                                |  |  |  |  |  |
|--------------------------------|----------------------------------------------------------------------------------------------------|--------------|-----|--------------------|--------------------------------------------------------|------------------------------------|-----------------------------|-------------------------|-------------------------------|--------------------------------------|--|--|--|--|--|
| ← → C (                        | <ul> <li>C (i) Not secure   203.157.108.3/pathum/comservices/main.php?id=1</li> <li>C (ii) Not secure   203.157.108.3/pathum/comservices/main.php?id=1</li> </ul>             |              |     |                    |                                                        |                                    |                             |                         |                               |                                      |  |  |  |  |  |
| Apps 🔺 Boo                     | Apps ★ Bookmarks 📙 กองหราจรายการ 📙 WEB 📙 PCC 🧐 แปลง PDF เป็นรูปออนไ 388 Sloud IPTV 🔕 รรบบาทแสารบรรณ (สา 🕲 สำนักรรบบบริการการ 🔮 กลุ่มงานเพ้ลแนาดุกมกาพฯ 🦉 True (Service Web v2 |              |     |                    |                                                        |                                    |                             |                         |                               |                                      |  |  |  |  |  |
| 📊 ຣະເ                          | ระบบแจ้มช่อมออนใลน์                                                                                                    |              |     |                    |                                                        |                                    |                             |                         |                               |                                      |  |  |  |  |  |
| ฟอร์มแจ้งช่อม   ออกจา          | สวัสดีครับ นายสมชาย บดนอก 🧿 ออกจากระบบ<br>กันแจ้งข้อม   ออกจากระบบ<br>เดงข้อมูลการแจ้งข้อมคอมพิวเตอร์                                                                         |              |     |                    |                                                        |                                    |                             |                         |                               |                                      |  |  |  |  |  |
| แสดงข้อมูลการแจ้งช่อม          | เคอมพิวเตอร์                                                                                                    |              |     |                    |                                                        |                                    |                             |                         |                               |                                      |  |  |  |  |  |
| แสดงข้อมูลการแจ้งช่อม<br>      | เคอมพิวเตอร์                                                                                                    |              |     |                    | 🖌 เสร็จเรียบร้อย                                       | 🏶 กำลังดำเนินการ                   | 🕒 ส่งต่อแผนกอื่น            | 📀 ສ່ວນຈິອັກນວກ          | 🔺 ช่อมไม่ได้                  | 💷 รอการตอบรับ                        |  |  |  |  |  |
| แสดงข้อมูลการแจ้งข่อม<br>สำคับ | เคอมพิวเตอร์<br>ผู้แจ้ง                                                                                                    | หน่วยงานหลัก | โทร | วันที่แจ้ง         | 🖌 เสร็จเรียบร้อย<br>อุปกรณ์                            | กำลังดำเนินการ<br>อา               | ส่งต่อแผนกอื่น     การเสีย  | 🔮 ส่งบริษัทนอก<br>สถานะ | 🌲 ช่อมไม่ได้<br>การแก้ไขเบื้อ | 💭 รอการตอบรับ<br>องตัน/สรุปผลการช่อม |  |  |  |  |  |
| แสดงข้อมูลการแจ้งช่อม<br>สำคับ | มคอมพิวเตอร์<br>ผู้แจ้ง                                                                                                    | หน่วยงานหลัก | โทร | วันที่แจ้ง<br>[ ทา | 🖌 เสร็จเรียบร้อย<br>อุปกรณ์<br>มำที่ 1 ] [ หน้าที่ 2 ] | 🏶 กำลังดำเนินการ<br>อา             | ส่งต่อแผนกอื่น<br>การเสีย   | 🔮 ส่งบริษัทนอก<br>สถานะ | 🔺 ช่อมใม่ได้<br>การแก้ไขเบื้อ | รอการดอบรับ<br>องตัน/สรุปผลการช่อม   |  |  |  |  |  |
| แสดงข้อมูลการแจ้งข่อม<br>สำคับ | เคอมพิวเตอร์<br>ผู้แจ้ง                                                                                                    | หน่วยงานหลัก | ហែទ | วันที่แจ้ง<br>[ พา | ✔ เสร็จเรียบร้อย<br>อุปกรณ์<br>นำที่ 1 ] [หน่าที่ 2 ]  | 🕲 กำลังคำเนินการ<br>อ <sup>า</sup> | 🕒 ส่งต่อแผนกอื่น<br>การเสีย | 📀 ส่งบริษัทนอก<br>สถานะ | ช่อมไม่ได้<br>การแก้ไขเบื้อ   | รอการตอบรับ<br>จงตัน/สรุปผลการช่อม   |  |  |  |  |  |
| แสดงข้อมูลการแจ้งช่อม<br>สำคับ | เคอมพิวเตอร์<br>ผู้แจ้ง                                                                                                    | หน่วยงานหลัก | โทร | วันที่แจ้ง<br>[ หา | ✔ เสร็จเรียบร้อย<br>อุปกรณ์<br>นักที่ 1 ] [หน้าที่ 2 ] | 🕲 กำลังค่าเนินการ<br>อา            | 🕑 ส่งค่อแผนกอื่น<br>การเสีย | 📀 ส่งบริษัทนอก<br>สถานะ | 📤 ช่อมไม่ได้<br>การแก้ไขเบื้อ | รอการตอบรับ<br>องคัน/สรุปผลการช่อม   |  |  |  |  |  |

| - | Q | - |  | 0 | 0 | 0 | 9 | <b>C</b> |  | ۳., | 2 | 0 | - | × | Ps | Dw | Ai | Ì | ∧ 🖮 🦟 ⊄× ENG 15:13<br>29/1/2563 | 5 |
|---|---|---|--|---|---|---|---|----------|--|-----|---|---|---|---|----|----|----|---|---------------------------------|---|
|---|---|---|--|---|---|---|---|----------|--|-----|---|---|---|---|----|----|----|---|---------------------------------|---|

5.จากนั้นให้ คลิกที่ ฟอร์มแจ้งซ่อม โดยระบบจะดึงข้อมูลส่วนบุคคลที่เข้าระบบโดยอัตโนมัติ <mark>และให้ดำเนินการเลือกและ</mark> อธิบายอาการเสีย ให้ชัดเจน เพื่อง่ายต่อการให้คำแนะนำเบื้องตนและซ่อม

| 🛞 รรบบ ไประเครมหลังช่อมตองสำหลอร์ละ 🗙 🚫 รรบบ ไประเครมหลังช่อมออนไลน์ 🗙 🕂                                      | - 0 X                                                                 |
|----------------------------------------------------------------------------------------------------|-----------------------------------------------------------------------|
| ← → C (① Not secure   203.157.108.3/pathum/comservices/fromjan.php                                            | 🛧 🕑 🔄 🞘 🚥 💼   🚱 🗄                                                     |
| 🏥 Apps ★ Bookmarks 📙 กองหรางราชการ 📒 WEB 📒 PCC 🌖 มไดง PDF เป็นรูปออนไ 338 Sloud IPTV 🔇 ระบบงานสารบรรณ 'สา 🔇 : | สำนักระบบบริการการแ 🐓 กลุ่มงานพัฒนาคุณภาพฯ 🦹 True iService Web v2 🛛 » |
|                                                                                                    |                                                                       |
| כטאו אונטאנטנדערע או הערפאינונען                                                                              |                                                                       |
| ผู้แจ้งข่อม<br>ระเพี - 2020-01-29 เรื่อง - 15-13-51                                                           |                                                                       |
| สาวารระบบการอาจากระบบการการการการการการการการการการการการการก                                                 |                                                                       |
| ชื่อ : สมชาย                                                                                                  |                                                                       |
| นามสกุล : บดนอก                                                                                               |                                                                       |
| สำแหน่ง : นักวิเคราะหนินโยบายและแผน                                                                           |                                                                       |
| หน่วยงานหลัก : 🛛 กลุ่มงานพัฒนายุทธศาสตร์สาธารณสุข 🔻                                                           |                                                                       |
| เมอร์โทรศัพท์ภายใน : 402                                                                                      |                                                                       |
| เบอร์โทรศัพท์มือถือ : <mark>0819679541</mark> ตัวอย่าง 0811234567                                             |                                                                       |
| อุปกรณ์ : กรุณาเลือกอุปกรณ์ ▼                                                                                 |                                                                       |
| ประเภทปัญหา : กรุณาเลือกประเภทปัญหา 🔻                                                                         |                                                                       |
| อาการเสีย :                                                                                                   |                                                                       |
|                                                                                                    |                                                                       |
|                                                                                                    | h                                                                     |
| กรุณาระบุอาการเสียไท้ชัดเจน เพื่อความรวดเร็วในการคำเนินการ                                                    | ซ่อม                                                                  |
| usovian Reset                                                                                                 |                                                                       |
|                                                                                                    |                                                                       |
|                                                                                                    |                                                                       |
|                                                                                                    |                                                                       |
| 🗯 P 📻 🖬 🔇 🔕 🕘 😴 👯 🏄 🛃 🧿 🔍 🗶 🔝                                                                                 |                                                                       |

6.จากนั้นระบบจะแจ้งรายละเอียดไปยังเจ้าหน้าที่ และ สามารถตรวจสอบการดำเนินการได้ในหน้าหลัก

| 🔇 ระบบ โปรแก                                      | 🗿 तथ्य विश्वालयाहेल्वेद्याहराहराहराहराहराहर x + 👘 🗖 🔿                                                                                                    |                                      |     |                     |                         |                                |       |   |                |  |          |  |  |  |  |
|---------------------------------------------------|----------------------------------------------------------------------------------------------------|--------------------------------------|-----|---------------------|-------------------------|--------------------------------|-------|---|----------------|--|----------|--|--|--|--|
| $\leftarrow \   \rightarrow \   G$                | E $ ightarrow$ C 🛈 Not secure   203.157.108.3/pathum/comservices/main.php 🔄 X 🔤 🚡   🧐                                                                                                 |                                      |     |                     |                         |                                |       |   |                |  |          |  |  |  |  |
| 🔛 Apps 🔺                                          | 👖 Apps ★ Bookmarks 📒 กองเศราจราชการ 📒 WEB 📒 PCC 🥱 แปลง PDF เป็นรูปออนไ 318 388 Cloud IPTV 🔇 รอบนานสารบรรณ 'สา 🔇 สำนักรอบบริการการแ 🐓 กลุ่มงานทัฒนาลูกเภาพฯ 🤾 True iService Web v2 🛛 » |                                      |     |                     |                         |                                |       |   |                |  |          |  |  |  |  |
|                                                   | ສະຍຸດແມ່ນ ແລະ ເປັນ ເປັນ ເປັນ ເປັນ ເປັນ ເປັນ ເປັນ ເປັນ                                                                                                    |                                      |     |                     |                         |                                |       |   |                |  |          |  |  |  |  |
| ฟอร์มแจ้งช่อม<br>แสดงข้อมูลการแจ่                 | ได้กับเร็งข้อม<br>สดงป้อมูลการแจ้งช่อม                                                                                                    |                                      |     |                     |                         |                                |       |   |                |  |          |  |  |  |  |
|                                                   | 🖌 เสร็จเรียบร้อย 🚳 กำลังค่าเป็นการ 🕓 ส่งค่อแหนกอื่น ᅌ ส่งบริษัทนอก 🔺 ช่อมไม่ได้ 💻 รอการตอบรับ                                                                                         |                                      |     |                     |                         |                                |       |   |                |  |          |  |  |  |  |
| สำดับ                                             |                                                                                                    |                                      |     | วันที่แจ้ง          |                         |                                | รเสีย |   | การแก้ไขเบื้อง |  |          |  |  |  |  |
| 1                                                 | นายสมชาย บดนอก                                                                                                    | กลุ่มงานพัฒนา<br>ยุทธศาสตร์สาธารณสุข | 402 | 2020-01-29 15:21:59 | Printer                 | ชอฟต์แวร์(โปรแกรม); ปริ้นไม่ได | ă     | - |                |  | <b>B</b> |  |  |  |  |
|                                                   |                                                                                                    |                                      |     | [1                  | ห้าที่ 1 ] [หน้าที่ 2 ] |                                |       |   |                |  |          |  |  |  |  |
|                                                   |                                                                                                    |                                      |     |                     |                         |                                |       |   |                |  |          |  |  |  |  |
|                                                   |                                                                                                    |                                      |     |                     |                         |                                |       |   |                |  |          |  |  |  |  |
| สุนย์คอมพิวเตอ<br>Computer Cent<br>ระบบแจ้งช่อมคล | ร์ สำนักงานสาธารณสุขจังหวัดปา<br>er - SSJ-Pathumthani<br>มพิวเตอร์ออนไลน์ : Computei                                                                                                  | ทุมธานี<br>r Repair BIT              |     |                     |                         |                                |       |   |                |  |          |  |  |  |  |

| Q | • | 0 | 0 | 0 | 9 | 1 | 6 | 10 | 2 | Q | - | × | Ps | Dw | Ai | Ì | へ 🍘 <i>候</i> む× 🗤 | 15:39<br>29/1/2563 | 5 |
|---|---|---|---|---|---|---|---|----|---|---|---|---|----|----|----|---|-------------------|--------------------|---|